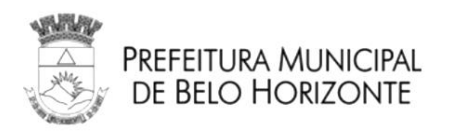

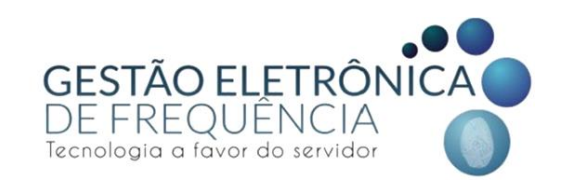

# GESTÃO ELETRÔNICA DE FREQUÊNCIA

Prefeitura Municipal de Belo Horizonte

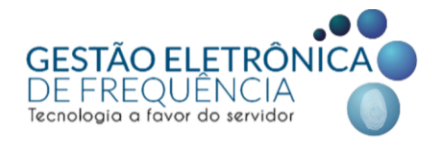

Secretaria Municipal de Planejamento, Orçamento e Gestão Subsecretaria de Gestão de Pessoas Gerência de Gestão de Direitos e Benefícios Ponto Eletrônico

# MANUAL DO STOU IFPONTO PERFIL SERVIDOR

Belo Horizonte, 2021.

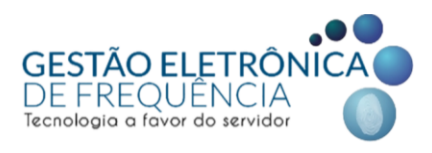

#### Elaboração:

Grupo de trabalho coordenado pela Subsecretaria de Gestão de Pessoas - SUGESP, da Secretaria Municipal de Planejamento, Orçamento e Gestão - SMPOG.

#### Composição:

Ivone Martins Vieira Jonathan Elias Soares Nathália Silva Lara Tátila Keyla Miranda Freitas Wellington Oliveira Batista

Sugestões e críticas para aperfeiçoamento deste manual podem ser encaminhadas, para aproveitamento em edição futura, à Equipe do Ponto Eletrônico, da Subsecretaria de Gestão de Pessoas, correio eletrônico: <u>geted.pontoeletronico@pbh.gov.br</u>

Documento disponível em meio eletrônico no sítio da Prefeitura Municipal de Belo Horizonte, link: http://gestaodefrequencia.pbh.gov.br.

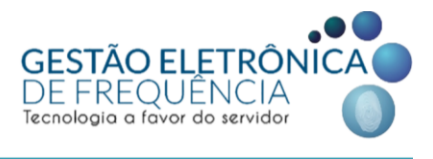

# Sumário

| INTRODUÇÃO                                              | ŀ |
|---------------------------------------------------------|---|
| LEGISLAÇÃO MUNICIPAL                                    | , |
| MODELO DE OPERAÇÃO                                      | , |
| PERFIL DO USUÁRIO SERVIDOR                              | , |
| Funções disponíveis:                                    | , |
| ACESSO AO SISTEMA STOU IFPONTO                          | ; |
| 1º Acesso                                               | ; |
| 1º Acesso: agentes públicos com 02 BM's                 | , |
| Visualização das Colunas10                              | ) |
| Páginas do sistema (abertura em abas)11                 |   |
| Página "favorita"11                                     |   |
| OCORRÊNCIAS DE FREQUÊNCIA 13                            | ; |
| Espelho de Ponto13                                      | ; |
| Alteração da justificativa dia a dia17                  | , |
| Apagar justificativas dia a dia18                       | ; |
| Editando ou excluindo o lançamento de licença de dias20 | ) |
| BANCO DE HORAS                                          |   |
| Extrato do banco de horas21                             |   |
| PRAZO DE FECHAMENTO DO ESPELHO (IFPONTO)22              | , |

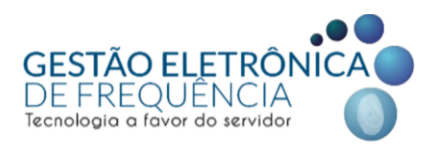

#### INTRODUÇÃO

Com a implantação da Gestão Eletrônica de Frequência, a Prefeitura de Belo Horizonte tornou a gestão do ponto mais moderna, ágil e transparente.

O sistema facilita a vida funcional dos servidores, trazendo benefícios, pois, a automatização da gestão dos processos de frequência, permite maior agilidade em demandas como contagem de tempo e concessão de benefícios, bem como a automação do processamento dos pagamentos com base na frequência real dos servidores.

A Gestão Eletrônica de Frequência institucionalizou o banco de horas, permitindo que eles sejam realizados e registrados para acompanhamento direto pelo servidor e chefia imediata. Isto é transparência e segurança!

Para a implantação da Gestão Eletrônica de Frequência, a PBH revisou e atualizou as normas de ponto, regulamentando as diretrizes gerais e levando em consideração as especificidades dos órgãos e entidades, permitindo efetivamente que a gestão da frequência seja automatizada, sem precisar de acordos e entendimentos informais, o que traz maior segurança e legitimidade ao processo, ao servidor e aos gestores.

O sistema de Gestão Eletrônica de Frequência é voltado aos servidores públicos efetivos e de recrutamento amplo; aos empregados públicos - celetistas; aos servidores cedidos para a Administração Municipal; aos municipalizados; aos administrativamente contratados, respeitadas suas normas contratuais e aos estagiários vinculados ao Programa de Desenvolvimento do Estágio do Estudante, de acordo com suas normas de regência. Ou seja, todos da Administração Direta, Fundações e SUDECAP.

Portanto, fique atento às novas normas e aos benefícios que a Gestão Eletrônica de Frequência trará para o seu dia a dia.

Neste manual você encontrará todas as informações necessárias para acessar e utilizar corretamente o novo sistema.

Gestão Eletrônica de Frequência: É moderna. É tecnológica. É para você.

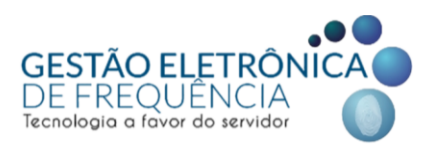

#### LEGISLAÇÃO MUNICIPAL

A legislação referente à gestão eletrônica da frequência poderá ser consultada no site da Gestão Eletrônica de Frequência (<u>clique aqui</u>).

#### MODELO DE OPERAÇÃO

• O agente público registrará as entradas, saídas e intervalos para refeição/descanso (o que pode variar de acordo com as especificidades de cada órgão).

• O servidor pode escolher qual forma de marcação adotar durante a o dia. É possível utilizar mais de uma forma de registro durante sua jornada de acordo com a comodidade do agente público. Ex.: Marcação de início da jornada no aplicativo e encerramento no computador (link do navegador).

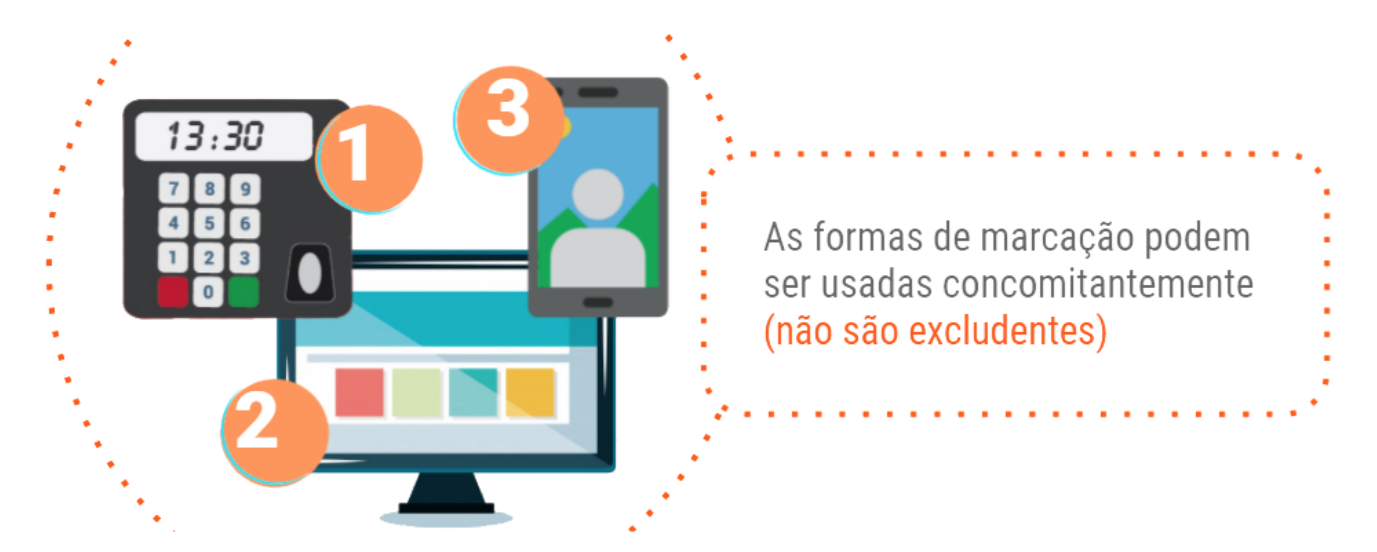

• A migração das marcações para o sistema do espelho (ifPonto) é feita via internet. Desse modo, o aparelho de onde a marcação foi originada precisa estar conectado à rede (RMI no caso dos relógios e do computador ou internet móvel / wifi no caso do celular).

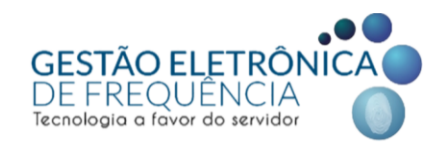

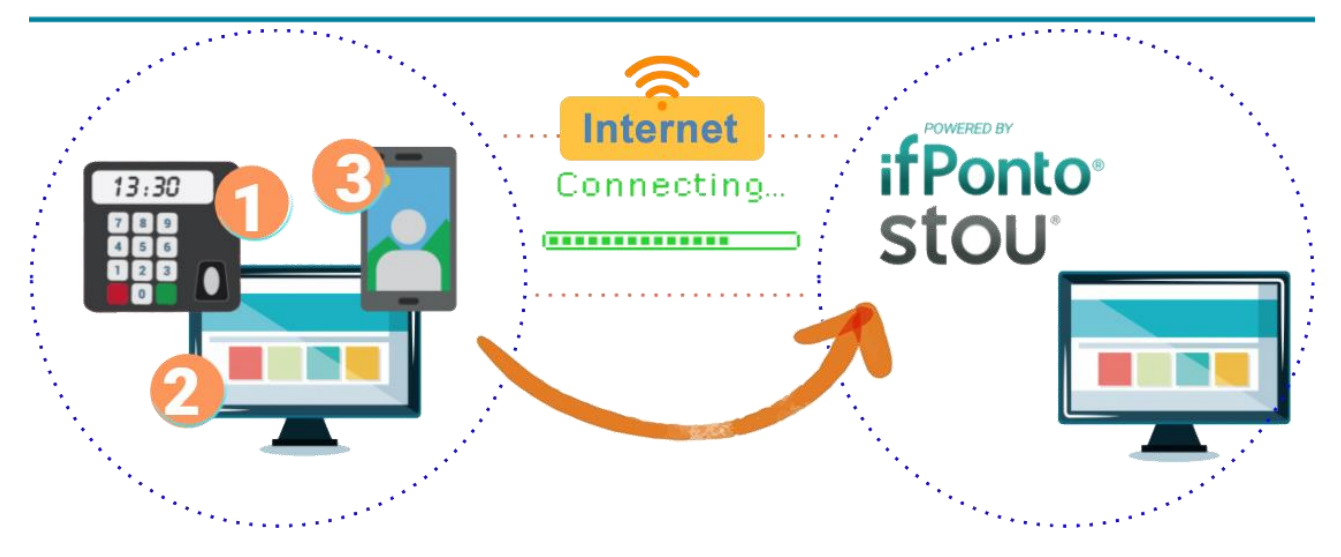

• Os registros serão transferidos para um servidor de dados via rede e repassados ao software de gerenciamento da frequência - STOU IFPONTO.

• O sistema realizará apuração (transformação das marcações em ocorrências) e disponibilizará os dados no sistema próprio, para os usuários.

 Ao acessar o sistema STOU IFPONTO com seu login e senha, os agentes públicos poderão visualizar e justificar as ocorrências na sua frequência para posterior aprovação do gestor imediato. Os gestores serão responsáveis pelo acompanhamento da frequência e deverão tratar o ponto de sua equipe, validando ou não as justificativas.

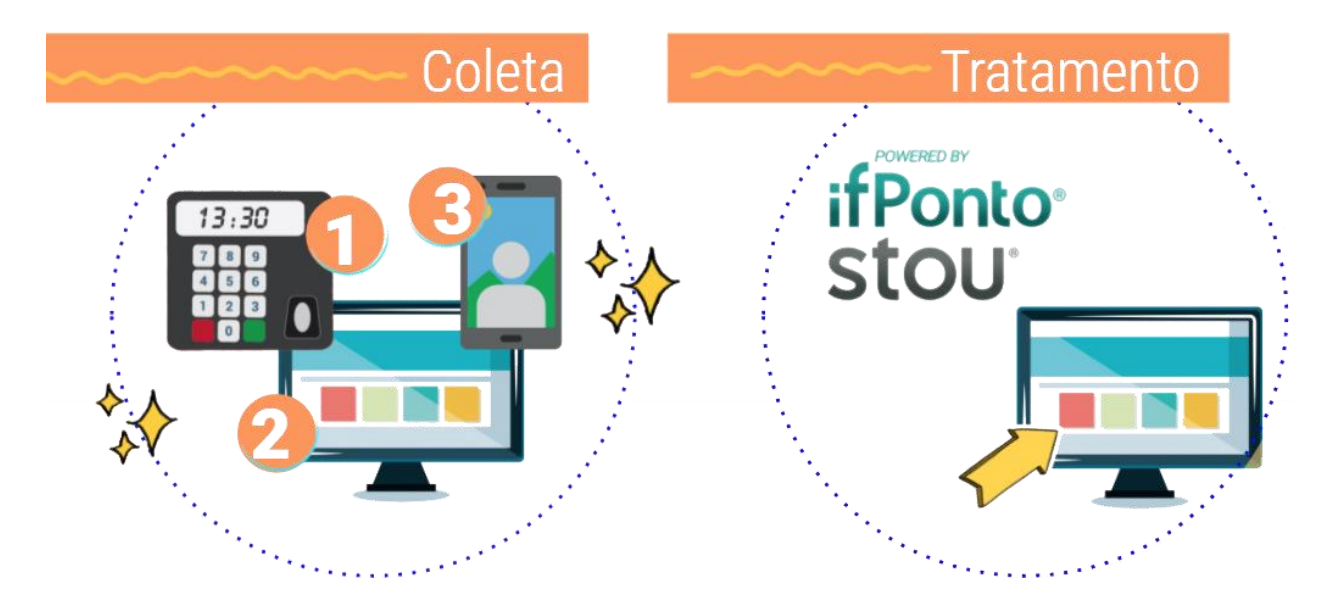

• Mensalmente as ocorrências no ponto serão convertidas em informações para o histórico funcional e folha de pagamento.

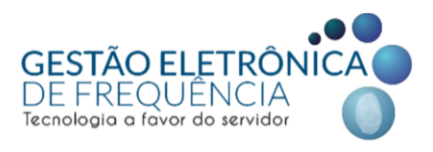

#### PERFIL DO USUÁRIO SERVIDOR

Este perfil possibilita a visualização do espelho de ponto e extrato de banco de horas do usuário; além de possibilitar a inserção de justificativas no espelho de ponto. Bem como a geração e extração de alguns relatórios para acompanhamento.

#### Funções disponíveis:

- Pessoa > Relatório
  - Acessos aos comunicados
- Monitor > Relatório
  - Movimentação
- Frequência > Operação
  - Espelho (permissão para justificar)
  - Extrato do banco de horas
  - Lançar licença de dias
- Frequência > Relatório
  - Justificativa

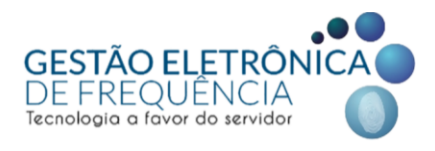

#### ACESSO AO SISTEMA STOU IFPONTO

Todos os agentes públicos terão acesso ao sistema de Gestão Eletrônica de Frequência, por meio de "login" (CPF) e senha.

• O sistema está disponível clicando aqui.

#### 1º Acesso

- O "login" para acesso será sempre o CPF.
- No 1º acesso, a senha também será o CPF. Nesse primeiro acesso, será obrigatório o cadastro de uma nova senha.

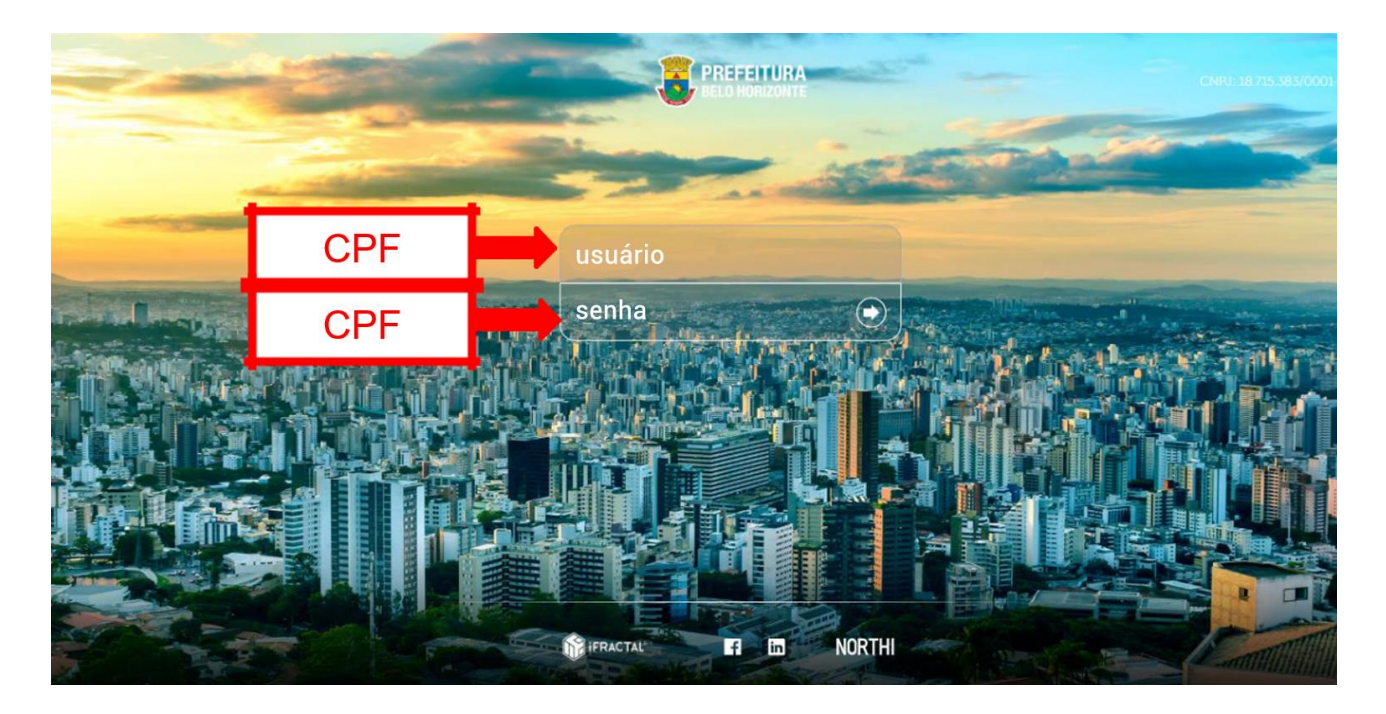

*Importante!* A nova senha deve conter no mínimo 8 (oito) caracteres e é obrigatório o uso de pelo menos 1 (uma) letra maiúscula, 1 (uma) letra minúscula e 1 (um) número.

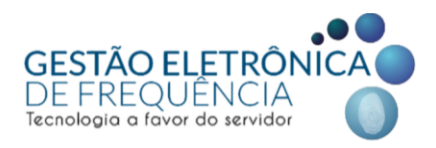

#### 1º Acesso: agentes públicos com 02 BM's

O agente público que possui duas matrículas deverá utilizar como "login" da matrícula mais antiga o CPF e como "login" da matrícula mais recente o CPF acrescido da letra "B" maiúscula, conforme abaixo:

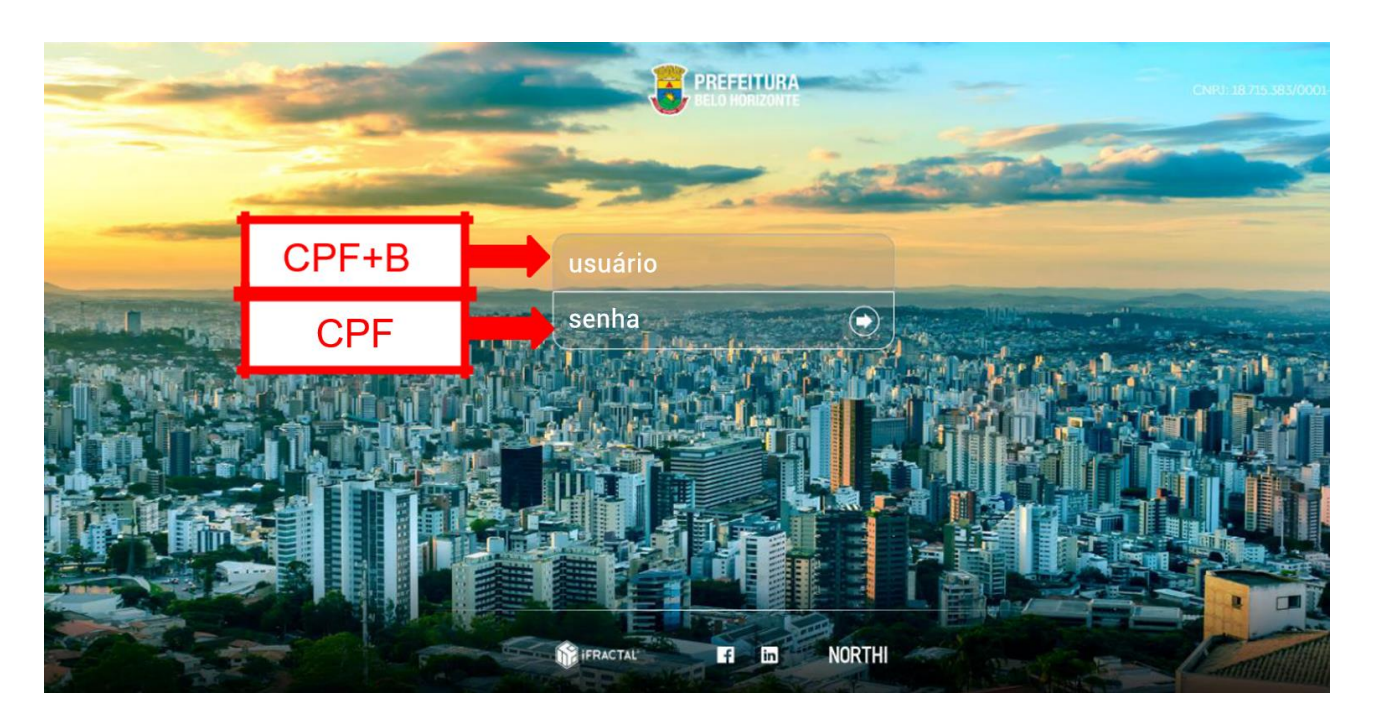

#### Exemplo:

**CPF:** 009.009.009-99

Login 1: 00900900999

Login 2: 00900900999B

*Nota:* Servidores que possuem 2 BM's podem utilizar a mesma senha em seus acessos.

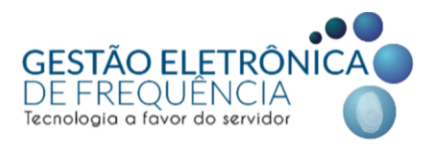

#### Visualização das Colunas

O sistema apresenta um padrão de visualização das colunas, mas cada usuário poderá definir as colunas a serem visualizadas no espelho de ponto e em outras telas do sistema. Para isso, basta clicar no botão que aparece ao lado do título das colunas e selecionar as colunas que deseja visualizar.

| v               | PESSOA     | ✓ MONITOR | ✓ FREQU    | ENCIA    |           |                |                |        |                         |
|-----------------|------------|-----------|------------|----------|-----------|----------------|----------------|--------|-------------------------|
| ESPELHO         | ×          |           |            |          |           |                |                |        |                         |
|                 |            |           |            |          |           |                |                |        |                         |
|                 |            |           |            |          |           |                |                |        | CÓDIGO                  |
|                 | MATRÍCULA  | 1014      |            | DEDTO    |           |                | ENDERE         |        | DATA                    |
|                 | PIS        | BAIRRO    | CEP CI     | DADE :   | UF :      | -              | ENDERE         | ÇU:    | DIA DA SEMANA           |
|                 |            |           |            |          |           |                |                |        | J JORNADA               |
|                 |            |           |            |          |           |                |                |        | 1º ENTRADA              |
| V 3             |            |           | 1          |          |           |                |                |        | 1º SAÍDA                |
| DATA 🕈          | 1º ENTRADA | 1º SAÍDA  | 2º ENTRADA | 2º SAÍDA | HORAS NOR | DIFERENCIA *   | NOTURNO        | HORA   | 2º ENTRADA              |
| /07/2019 • Seg  | * A        |           |            |          | 06:00     | 12             | ORDEM ASCENDER | ITE E  | 2º SAÍDA                |
| 2/07/2019 - Ter | * A        |           |            |          | 06:00     | 13             | ORDEM DESCENDE | ENTE E | 3º ENTRADA              |
| /07/2019 - Qua  | * A        |           |            |          | 06:00     | 1              | COLUNAS        |        | 3º SAÍDA                |
| /07/2019 - Oui  | * A        |           |            |          | 06:00     | 2              | DESCONGELAR    |        | 4º ENTRADA              |
| /07/2010 - Sev  | * 4        |           |            |          | 06:00     | e              | CONGELAR       | _      | 4* SAIDA                |
| /07/2010 04h    | 501.0.1    |           |            |          | 00.00     |                |                |        | 5º SAÍDA                |
| /07/2019-58D    | FULGA      |           |            |          |           |                |                |        | 6º ENTRADA              |
| 07/2019 - Dom   | FULGA      |           |            |          |           | 0              |                |        | 6º SAÍDA                |
| /07/2019 - Seg  | FALTA      |           |            |          |           | (2) 06:00      |                |        | ALTERAÇÃO               |
| /07/2019 - Ter  | FALTA      |           |            |          |           | <b>@</b> 06:00 |                |        | OBSERVAÇÃO DA ALTERAÇÃO |
| /07/2019 - Qua  | FALTA      |           |            |          |           | <b>@ 06:00</b> |                | 6      | DATA DA ALTERAÇÃO       |
| 107/2010 Oui    | FAITA      |           |            |          |           | Q 06.00        |                |        | LOGIN DA ALTERAÇÃO      |
|                 |            |           |            |          |           |                |                | 2      | TOTAS NURMAIS           |

Além disso, o usuário pode alterar a posição das colunas clicando no título da coluna, segurando e arrastando para a posição desejada, conforme imagem:

| stou 🖭 🗸         | PESSOA             |               | ✓ FREQU               | ÊNCIA           |           |            |            |           |                 |
|------------------|--------------------|---------------|-----------------------|-----------------|-----------|------------|------------|-----------|-----------------|
| 슈 ESPELHO        | ×                  |               |                       |                 | С         | licar, s   | egura      | r e arra  | astar           |
| R                | MATRÍCULA :<br>PIS | ADM<br>BAIRRO | ISSÃO :<br>D : CEP CI | DEPTO :<br>DADE | a         | té a po    | osição     | desej     | ada.            |
| - 2 0            | ☞ 🛆 🗊              | 0             |                       | an an la c      |           |            | _          |           |                 |
| DATA †           | 1º ENTRADA         | 1º SAIDA      | 2º ENTRADA            | 2º SAIDA        | HORAS NOR | DIFERENCIA | HORAS EXCE | NOTURNO * | JUSTIFICATI     |
| 01/07/2019 - Seg | * A                |               |                       |                 | 06:00     |            |            | - 1       | Horas excedidas |
| 02/07/2019 - Ter | * A                |               |                       |                 | 06:00     |            |            |           | d GREVE         |
| 03/07/2019 - Qua | * A                |               |                       |                 | 06:00     |            |            |           | i GREVE         |
| 04/07/2019 - Qui | * A                |               |                       |                 | 06:00     |            |            |           | d GREVE         |
| 05/07/2019 - Sex | * A                |               |                       |                 | 06:00     |            |            |           | nd GREVE        |
| 06/07/2019 - Sáb | FOLGA              |               |                       |                 |           |            |            |           |                 |
| 07/07/2019 - Dom | FOLGA              |               |                       |                 |           |            |            |           |                 |
| 08/07/2019 - Seg | FALTA              |               |                       |                 |           | Q 06:00    |            |           |                 |
| 09/07/2019 - Ter | FALTA              |               |                       |                 |           | Q 06:00    |            |           |                 |
| 10/07/2019 - Qua | FALTA              |               |                       |                 |           | Q 06:00    |            |           |                 |
| 11 INT INC. 0.1  | C1171              |               |                       |                 |           | 0.00       |            |           |                 |

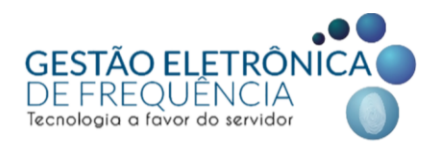

Após habilitar, desabilitar e/ou movimentar as colunas, basta salvar a posição para manter a configuração desejada para os próximos acessos:

| st  | tou" 🖻 🖌 Pess               | SOA  |          | Y FREQU    | ÊNCIA             |           |               |         |            |                 |                   |
|-----|-----------------------------|------|----------|------------|-------------------|-----------|---------------|---------|------------|-----------------|-------------------|
| 1   | i ESPELHO                   | ×    |          |            |                   |           |               |         |            |                 |                   |
|     |                             |      |          | _          |                   |           |               |         |            |                 |                   |
|     |                             | 1º ( | Clicar e | m          |                   |           |               |         | DADOS      | EMPRESA         | DADOS COLABORADOR |
|     |                             | OF   | PÇÕES    | S.         | DEPTO :<br>DADE : | UF :      |               | ENDERE  | ÇO: RG:    | CTPS : (        | CPF :             |
| 6   |                             | A E  |          |            |                   |           |               |         |            |                 |                   |
|     | APAGAR ALTERAÇÃO            |      | 1º SAÍDA | 2º ENTRADA | 2º SAÍDA          | HORAS NOR | DIFERENCIA    | NOTURNO | HORAS EXCE | JUSTIFICATI     | A COMPENSAR       |
| 6   |                             |      |          |            |                   | 06:00     |               |         |            | GREVE           |                   |
| 1   |                             |      |          |            |                   | 06:00     |               |         |            | GREVE           |                   |
|     |                             |      |          |            |                   | 06:00     |               |         |            | GREVE           |                   |
|     | COMPENSAR                   | - 11 |          |            |                   | 06:00     |               |         |            |                 |                   |
| G   | INCLUIR FOLGA               |      |          |            |                   | 06:00     |               |         |            |                 |                   |
| 2   |                             |      |          |            |                   | 00.00     |               |         |            | GREVE           |                   |
| E   | ALTERAR JORNADA DO DIA      |      |          |            |                   |           |               |         |            |                 |                   |
|     | REORGANIZAR MARCAÇÕES       |      |          |            |                   |           |               |         |            |                 |                   |
| ť   |                             |      |          |            |                   |           | <u> 06:00</u> |         |            |                 |                   |
| . € | MPRIMIR                     |      |          |            |                   | ioor om   | 6:00          |         |            |                 |                   |
| 13  | LIMPAR BUSCA DAS COLUNAS    |      |          |            | 2° 01             | icar em   | <b>~</b> i:00 |         |            |                 |                   |
| -13 | I IMPAR BUSCA TOTAL         |      |          | S/         | ALVAR             | POSIÇ     | AO 🛄          |         |            |                 |                   |
| 13  | SALVAR POSIÇÕES DAS COLUNA  | s    |          |            | DAS CO            | OLUNĂS    | S. 🗖          |         |            |                 |                   |
| -13 | RESTAURAR POSIÇÕES DAS COLI | UNAS |          | FAL        |                   |           | ORAS          | : 54:00 | н          | ORAS NORMAIS: 3 | 0:00              |
| d   | EXPORTAR PARA               | •    |          | _          |                   |           | <b></b>       |         |            |                 |                   |

#### Páginas do sistema (abertura em abas)

O sistema permite a abertura de várias telas ao mesmo tempo em abas diferentes.

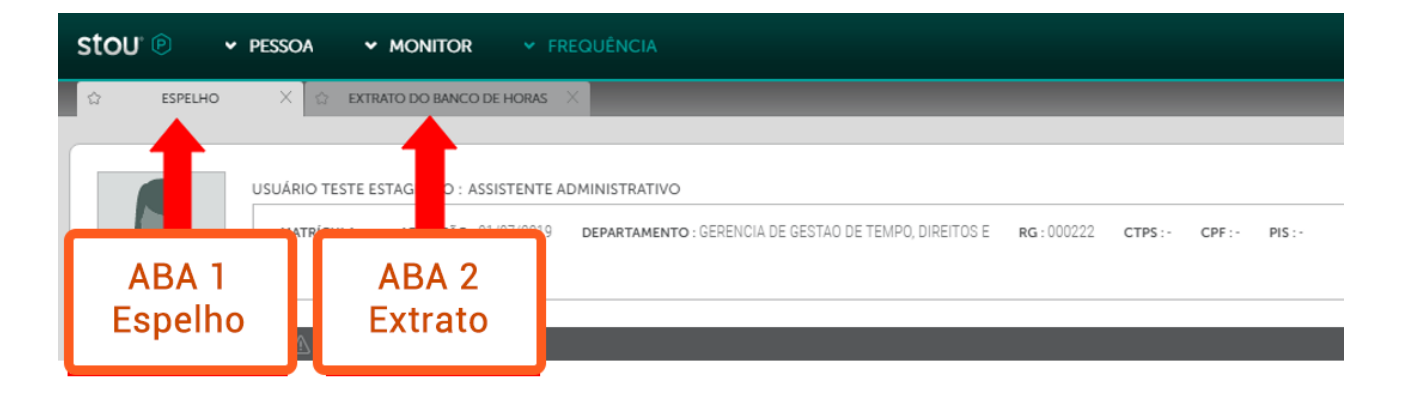

#### Página "favorita"

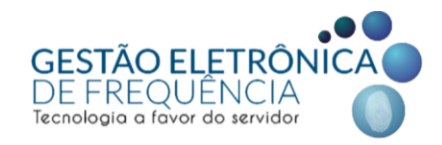

O sistema permite que o usuário marque a página como "Favorita". Para isso, basta clicar na "estrela" ao lado do nome da página.

| ste | OU" 🖻   | <ul> <li>PESSOA</li> </ul> | ~          | MONITOR        | ✓ FR        | REQUÊNCIA      |
|-----|---------|----------------------------|------------|----------------|-------------|----------------|
| *   | ESPELHC | x x                        |            |                |             |                |
|     | 0       |                            |            |                |             |                |
|     |         | USUÁRIC                    | ) TESTE ES | STAGIÁRIO : AS | SSISTENTE A | DMINISTRATIVO  |
|     | R       | MATE                       | RÍCULA : - | ADMISSÃO :     | 01/07/2019  | DEPARTAMENTO : |

As telas favoritas do usuário serão apresentadas de forma automática ao acessar o sistema do STOU ifPonto.

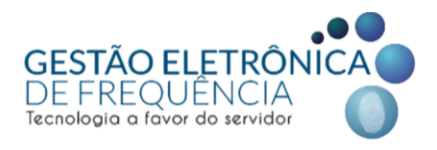

#### **OCORRÊNCIAS DE FREQUÊNCIA**

#### Espelho de Ponto

O espelho de ponto é a página do sistema Stou IfPonto em que os agentes públicos poderão visualizar todos os registros, ocorrências e o tratamento das mesmas. Para visualizar o espelho basta selecionar o menu Frequência > Espelho

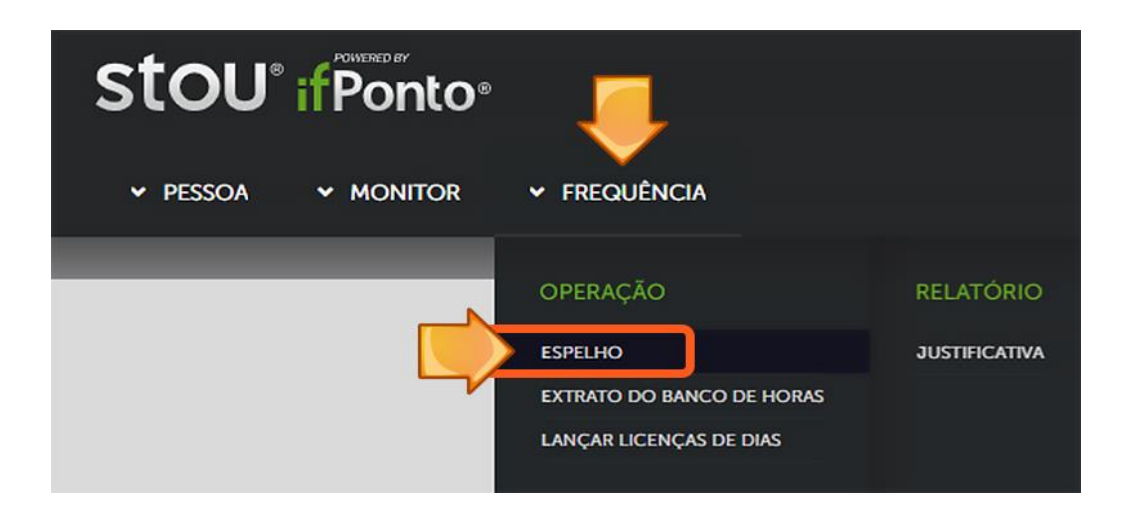

#### Inserindo as justificativas dia a dia

Para inserir a justificativa, que será objeto de análise pelo gestor, o servidor deverá realizar um clique duplo na coluna "Justificativa", na linha do dia no qual houve a ocorrência.

| stou <sup>.</sup> 🖲 | • PESSOA             | PESQUISA           |                   | 'OR Y FR                | EQUÊNCIA                      | <ul> <li>CONFIGURA</li> </ul> | ÇÃO                  |          |               |               |                                                                    | © 🟳 🤅                                                              | 0        |
|---------------------|----------------------|--------------------|-------------------|-------------------------|-------------------------------|-------------------------------|----------------------|----------|---------------|---------------|--------------------------------------------------------------------|--------------------------------------------------------------------|----------|
| 습 ESPELHO           | ×                    |                    |                   |                         |                               |                               |                      |          |               |               |                                                                    |                                                                    |          |
| A                   | MATRÍCULA :<br>PIS : | ADMISS<br>BAIRRO : | йо :              | DEPARTAMENTO :<br>CEP : | E<br>CIDADE :                 | NDEREÇO<br>UF :               | DADOS EMPRES<br>RG : | A CTPS:- | DADOS COLABOR | ADOR          | Escala Flexível: J.MI<br>J.MENSAL 8,00 FLE<br>07:00 11:00 15:00 19 | JORNADA(S)<br>ENSAL 8,00 FLEXIVEL-<br>ENVEL-HOR;7:00/19:00<br>9:00 | H        |
| • 🗏 🛛 🕹             | V 🛆 🗉                |                    |                   |                         |                               |                               |                      |          |               | << < PÁC      | GINA 1 DE 1                                                        | > >> 1 À 1 DE 1 REG                                                | ISTRO(S) |
| DATA †              | 1º ENTRADA           | 1º SAÍDA           | 2º ENTRADA        | 2º SAÍDA                | HORAS NORMAIS                 | DIFERENCIADA                  | HORAS EXCEDID/       | CARGA    | NOTURNO       | JUSTIFICATIVA | A COMPENSAR                                                        | COMPENSADO                                                         | FALTA CO |
| 25/05/2019 - Sáb    | FOLGA                |                    |                   |                         |                               |                               |                      |          |               |               |                                                                    |                                                                    | ^        |
| 26/05/2019 - Dom    | FOLGA                |                    |                   |                         |                               |                               |                      |          |               |               |                                                                    |                                                                    |          |
| 27/05/2019 - Seg    | * NA                 |                    |                   |                         |                               | 08:00                         |                      | 08:00    |               | CONSULTA/EX   | t.                                                                 |                                                                    |          |
| 28/05/2019 - Ter    | 08:03e               | 12:58e             | 17:19e            |                         | 08:00                         |                               |                      | 08:00    |               | A PROBLEMAS   |                                                                    |                                                                    |          |
| 29/05/2019 - Qua    | FALTA                |                    |                   |                         |                               | 08:00                         |                      | 08:00    |               |               |                                                                    |                                                                    |          |
| 30/05/2019 - Qui    | FALTA                |                    |                   |                         |                               | 08:00                         |                      | 08:00    |               |               |                                                                    |                                                                    |          |
| 31/05/2019 - Sex    | FALTA                |                    |                   |                         |                               | . <del>O</del> . 27:06        |                      | 08:00    |               |               |                                                                    |                                                                    | ~        |
| C DIFERENCIADA      | e 27:06              |                    | )uplo c<br>do moi | lique c<br>use no<br>oc | om o bo<br>dia em<br>corrênci | otão es<br>que ho<br>a.       | querdo<br>ouve a     | IMAIS    | : 148:54      | HORA          | s excedidas: 0                                                     |                                                                    | >        |

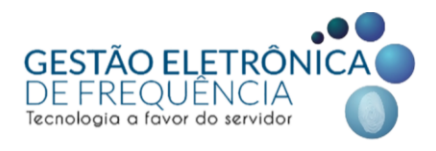

Na sequência, abrirá uma janela na qual o servidor poderá selecionar a justificativa na listagem pré-estabelecida, anexar comprovante e inserir observações para complementar, caso necessário.

| stou 🔍                               | PESSOA         | Y PESQUISA Y MONITOR Y FREQUÊNCI                                                    | A 🛩 CONFIGURAÇÃO                  | © ⊏ <sup>9</sup> ∆             |
|--------------------------------------|----------------|-------------------------------------------------------------------------------------|-----------------------------------|--------------------------------|
| ් ESPELHO                            | ×              |                                                                                     |                                   |                                |
|                                      | MATRIA         |                                                                                     |                                   |                                |
|                                      |                | JUSTIFICAR DIA: 29/05/2019                                                          | ×                                 | FLEXIVEL HOR 7.00/19:00        |
|                                      |                | JUSTIRICATIVA                                                                       | ~ 0                               | en () () (τλιτάει nearstricks) |
| DATA †                               | 1º ENTRA       | 8889 - ABONO DE HORAS - Nº ÍMPAR DE MARCAÇÕES<br>P8H - PREFEITURA DE BELO HORIZONTE | Selecionar a justificativa dentre | AR COMPENSADO FALTA C          |
| 25/05/2019 - Séb<br>26/05/2019 - Dom | FOLG4<br>FOLG4 | 504 - AFASTAMENTO PRELIMINAR APOSENTADORIA<br>PBH - PREFEITURA DE BELO HORIZONTE    | as opções apresentadas.           |                                |
| 27/05/2019 - Seg<br>28/05/2019 - Ter | * NA<br>08:036 | 531 - AFASTAMENTO PREVENTIVO<br>PBH - PREFEITURA DE BELD HORIZONTE                  |                                   |                                |
| 29/05/2019 - Qua<br>30/05/2019 - Qui | FALTA          | 8 - AFASTAMENTO REMUNERADO - CONTRATOS<br>PBH - PREFEITURA DE BELD HORIZONTE        |                                   |                                |
| 31/05/2019 - Sex                     | FALTA          | 601 - ALISTAMENTO MILITAR/ELEITORAL<br>PBH - PREFEITURA DE BELD HORIZONTE           |                                   |                                |
| DIFERENCIADA<br>NOTURNO 0            | 27.06          | Utilize as setas<br>entre as p                                                      | para navegar<br>áginas.           |                                |

| stou 💿           | <ul> <li>PESSOA</li> </ul> | Y PESQUISA Y MONI             | TOR Y FREQUÊNCIA Y CONFIGURAÇÃO | © ⊏ <b>°</b> ∆           |
|------------------|----------------------------|-------------------------------|---------------------------------|--------------------------|
| ☆ ESPELHO        | ×                          |                               |                                 |                          |
|                  |                            |                               |                                 |                          |
|                  | PIS : 1                    | JUSTIFICAR DIA: 29/05/2019    | X                               | CUMENSAL 8 00 PLEXIVEL H |
|                  |                            | JUSTIFICATIVA                 | ~ 0                             |                          |
|                  | -                          | QUANTIDADE DE HORAS JUTIFICAI | DA (CASO SEJA PARCIAL)          | A CONTRACT ALLACE        |
| 25/05/2019 - S80 | FOLS                       | ANEXAR COMPROVANTE            | - <del> </del>                  |                          |
|                  | * NA                       | OBSERVAÇÃO                    |                                 |                          |
|                  | 08.034                     |                               |                                 |                          |
|                  | FALTA                      |                               | Informar a quantidade de horas  |                          |
|                  | FALTA                      |                               |                                 |                          |
|                  | FALTA                      |                               | que deverão ser abonadas        |                          |
|                  |                            |                               |                                 | · · · · ·                |
|                  | 27.06                      |                               | SALVAR                          | 0                        |
|                  |                            |                               |                                 |                          |
|                  |                            |                               |                                 |                          |

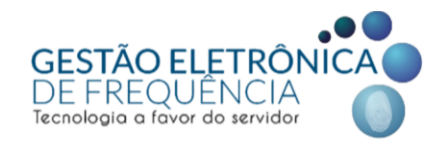

| stou <sup>,</sup> 💿 | PESSOA            | Y PESQUISA Y MO                  | DNITOR Y FREQUÊNCIA Y CONFIGURAÇÃO         |            | © 🏳 🗅                                                          |
|---------------------|-------------------|----------------------------------|--------------------------------------------|------------|----------------------------------------------------------------|
| 습 ESPELHO           | ×                 |                                  |                                            |            |                                                                |
|                     | MATR              | cura. 010166 - anurecto. 0110101 | DADOS IMPRESA DADOS COLABORADOR            | Erach Dark | JORNADAIS)                                                     |
|                     | PIS:1             | JUSTIFICAR DIA: 29/05/2019 -     |                                            | ×          | FLEXIVEL-HOR;7:00/19:00<br>00 19:00                            |
| - I ~ 3             | $\nabla = \Delta$ | JUSTIFICATIVA                    |                                            | • •        | E 1 $\langle \rangle = \rangle \rangle$ 1 Å 1 DE 1 REGISTRO(S) |
| DATA †              | 1º ENTRA          | QUANTIDADE DE HORAS JUTIF        | ICADA (CASO SEJA PARCIAL)                  |            | AR COMPENSADO FALTA                                            |
| 25/05/2019 - Sáb    | FOLG              | ANEXAR COMPROVANTE               |                                            | ନ          |                                                                |
| 26/05/2019 - Dom    | FOLG              |                                  |                                            |            | •                                                              |
| 27/05/2019 - Seg    | * NA              | OBSERVAÇÃO                       |                                            | - 1        |                                                                |
| 28/05/2019 - Ter    | 08:03e            |                                  | É possível anexar um comprovante.          |            |                                                                |
| 29/05/2019 - Qua    | FALTA             |                                  | Para isso, o documento iá deve estar salvo |            |                                                                |
| 30/05/2019 - Qui    | FALTA             |                                  | no computador do usuário                   |            |                                                                |
| 31/05/2019 - Sex    | FALTA             |                                  | no computador do usuano.                   |            |                                                                |
|                     |                   |                                  |                                            | 4          | ,                                                              |
| DIFERENCIADA        | 27:06             |                                  | SALVAR                                     |            |                                                                |
| NOTURNO: 0          |                   |                                  |                                            |            |                                                                |
|                     |                   |                                  |                                            |            |                                                                |
|                     |                   |                                  |                                            |            |                                                                |

| stou 🖻 ,  | PESSOA            | PESQUISA - MONITOR - FREQUÊNCIA - CONFIGURAÇÃO                                                                                                    | © 🟳 🗅                          |
|-----------|-------------------|----------------------------------------------------------------------------------------------------|--------------------------------|
| 습 ESPELHO | ×                 |                                                                                                    |                                |
|           |                   |                                                                                                    | JORNADA(S)                     |
|           | PIS:1             | JUSTIFICAR DIA: 29/05/2019 -                                                                                                    | X FLEXIVEL+10R7.00/19.00       |
| • 🗐 🛛 🖒   | $\nabla$ $\Delta$ | JUSTIFICATIVA                                                                                                    | E1 ) )) 1 À 1 DE 1 REGISTRO(S) |
| DATA †    | 1º ENTRA          | QUANTIDADE DE HORAS JUTIFICADA (CASO SEJA PARCIAL)                                                                                                    | AR COMPENSADO FALTA            |
|           | FOLGA             | ANEXAR COMPROVANTE                                                                                                    | <u> </u>                       |
|           | FOLGA             | ORSERVAÇÃO                                                                                                    |                                |
|           | * NA              | one contraction of the contraction of the contracti |                                |
|           | 08:03€            |                                                                                                    |                                |
|           | FALTA             |                                                                                                    |                                |
|           | FALTA             |                                                                                                    |                                |
|           | FALTA             |                                                                                                    |                                |
|           | : 27:06           | Em algumas justificativas,<br>obrigatório inserir observaça                                                                                                    | é<br>ão.                       |

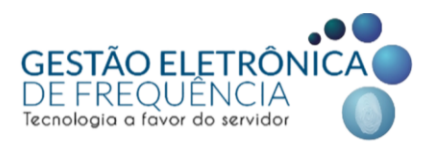

Só é possível inserir uma justificativa a cada dia. Caso o agente público tenha mais de uma ocorrência no mesmo dia, deverá inserir a justificativa referente a uma das ocorrências e no campo observações detalhar a informação colocando o número de horas referentes a cada justificativa.

Nota: A lista de justificativas é parametrizada pelo sistema e está baseada nas situações previstas em lei ou regulamento específico. Somente os gestores possuem perfil com permissão para deferir ou indeferir justificativas.

Após o tratamento das justificativas, tanto o servidor como o gestor conseguirão visualizar o tratamento. As justificativas deferidas aparecerão na cor verde (ícone (formation)) e as justificativas indeferidas aparecerão na cor vermelho (ícone (formation)):

| stou 🖻 🖌                      | PESSOA               | - MONITOR        | ✓ FREC   | DUÊNCIA                |        |                   |       |                     |                       |                            |                                | (                                                                | ∋ <mark>⊏ª</mark> ⊂                               | >        |
|-------------------------------|----------------------|------------------|----------|------------------------|--------|-------------------|-------|---------------------|-----------------------|----------------------------|--------------------------------|------------------------------------------------------------------|---------------------------------------------------|----------|
| 슈 ESPELHO                     | ×                    |                  |          |                        |        |                   |       |                     |                       |                            |                                |                                                                  |                                                   |          |
|                               | MATRÍCULA :<br>CPF : | ADMISSÄ<br>PIS : | io:      | DEPARTAMENTO<br>BAIRRO | CEP :  | CIDADE :          | UF :  | DADOS<br>ENDEREÇO : | EMPRESA D/<br>RG :    | ADOS COLABORADOR<br>CTPS : | Escala F<br>J.MENS<br>07:00 11 | lexível: J.MENSAL 8,0<br>AL 8,00 FLEXIVEL-HOI<br>:00 15:00 19:00 | JORNADA(S)<br>10 FLEXIVEL-HOR,7:0<br>R;7:00/19:00 |          |
| -≣ ⊽ 3                        | ~ ▲ ■                | S D              |          |                        |        |                   |       |                     |                       |                            | << < PÁGIN                     | A 1 DE1 )                                                        | >>> 1 À 1 DE 1 REGISTR                            | RO(S)    |
| DATA 🕇                        | 1º ENTRADA           | 1º SAÍD*         |          |                        |        |                   | -     | HORAS EXCE          | JUSTIFICATIVA         |                            | A COMPENS                      | COMPENSAD                                                        | FALTA COMP                                        |          |
| 01/05/2019 - Qua              | FERIADO              |                  |          | luetifi                | cativa | deferid           |       |                     |                       |                            | -                              |                                                                  |                                                   | <b>A</b> |
| 02/05/2019 - Qui              | 08:30e               |                  |          | Justin                 | Caliva | uelenu            | a 🖌   |                     | COMPARECIMEN          | TO À PERÍCIA MÉDICA.       | - C                            |                                                                  |                                                   |          |
| 03/05/2019 - Sex              | 08:28e               |                  |          | pelo c                 | estor. |                   |       |                     | COMPARECIMEN          | ITO À PERÍCIA MÉDIC/       | 4                              |                                                                  |                                                   |          |
| 04/05/2019 - Sáb              | FOLGA                | - 1. e           |          |                        | ·      |                   | _     |                     |                       |                            | -                              |                                                                  |                                                   |          |
| 05/05/2019 - Dom              | FOLGA                |                  |          |                        |        |                   |       |                     | 1                     |                            |                                |                                                                  |                                                   |          |
| 06/05/2019 - Seg              | 07:56e               | 12:29e           | 13:27e   | 17:25e                 | 08:29  |                   |       | 00:29               |                       |                            |                                |                                                                  |                                                   |          |
| 07/05/2019 - Ter              | 08:04e               | 12:30e           | 13:30e   | 17:07e                 | 08:03  |                   |       | 00:03               |                       |                            |                                |                                                                  |                                                   |          |
| 08/05/2019 - Qua              | 07:59e               | 12:29e           | 13:29e   | 17:13e                 | 08:14  |                   |       | •.                  |                       |                            |                                | •                                                                |                                                   |          |
| 09/05/2019 - Qui              | 08:09e               | 12:36e           | 13:30e   | 17:05e                 | 07:56  | ي ا               |       | i in                | etificativ            | a Inde                     | forida                         |                                                                  |                                                   |          |
| 10/05/2019 - Sex              | 08:56e               | 12:31e           | 13:32e   | 17:10e                 | 07:13  | 00:47             |       | - Ju                | Suncau                |                            | lenua                          |                                                                  |                                                   |          |
| 11/05/2010.Sáh                | EDI C.A              |                  |          |                        |        |                   | 7     | 🤃 je                | lo gesto              | or.                        |                                |                                                                  |                                                   | •        |
| DIFERENCIADA: 0<br>NOTURNO: 0 | )                    | 1                | falta: 0 |                        |        | FALTA EM HORAS: 0 | ····· | •••••               | IORAS NORMAIS: 186.25 |                            | HORAS EXCED                    | -DAS: 10:25                                                      |                                                   |          |

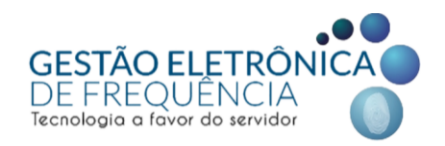

Justificativas pendentes de avaliação são sinalizadas com o ícone 🕂.

| - 🛛 🗸            | V A I      | S C      |                         |             |               |              |               |     | << < PÁGINA             |
|------------------|------------|----------|-------------------------|-------------|---------------|--------------|---------------|-----|-------------------------|
| DATA 🕈           | 1º ENTRADA | 1º SAÍDA | 2º ENTRADA              | 2º SAÍDA    | HORAS NORMAIS | DIFERENCIADA | HORAS EXCEDID | JUS | TIFICATIVA              |
| 01/07/2021 - Qui | FALTA      |          |                         |             |               | 08:00        |               | Δ   | FELETRABALHO (COVID-19) |
| 02/07/2021 - Sex | FALTA      |          | • • • • • • • • • • • • | •••••       |               | 08:00        |               | Δ   | FELETRABALHO (COVID-19) |
| 03/07/2021 - Sáb | FOLGA      |          | ícone                   | e de justif | icativa cor   | n 🦼          |               |     |                         |
| 04/07/2021 - Dom | FOLGA      |          | 📥 trata                 | mento pe    | ndente        | -            |               |     |                         |
| 05/07/2021 - Seg | FALTA      |          |                         |             |               | 08:00        |               | ≙   | FELETRABALHO (COVID-19) |
| 06/07/2021 - Ter | FALTA      |          | •••••                   |             |               | •••••        |               |     |                         |
| 07/07/2021 - Qua |            |          |                         |             |               |              |               |     |                         |
| 08/07/2021 - Qui |            |          |                         |             |               |              |               |     |                         |
| 09/07/2021 - Sex |            |          |                         |             |               |              |               |     |                         |

É imprescindível que essas ocorrências sejam tratadas pelo gestor antes da data de fechamento do ponto. Deixá-las sem o parecer gerencial (aprovação ou indeferimento) impacta nos cálculos do sistema, o que por sua vez, pode impactar nos vencimentos do servidor e na contagem de tempo do servidor.

#### Alteração da justificativa dia a dia

Para alterar a justificativa ou suas informações complementares (Campo "Horas" e "Observação"), o agente público deverá dar dois cliques sobre a justificativa e fazer a alteração necessária. Ao dar dois cliques sobre uma justificativa não avaliada, o sistema abrirá uma janela suspensa na qual o servidor poderá alterar a justificativa, as horas e/ou as observações, caso necessário.

Importante: só é possível alterar uma justificativa "Não avaliada" (ícone  $\Lambda$ ). Não serão permitidas alterações, inclusões ou exclusões de justificativas já tratadas pela chefia imediata ou após o fechamento do sistema para apuração e envio dos dados para pagamento.

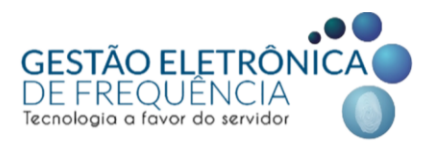

#### Apagar justificativas dia a dia

Para apagar uma justificativa, o servidor deverá selecionar a justificativa que deseja apagar e clicar em Opções > "Apagar Justificativa". Isto poderá ser feito somente antes da avaliação do gestor (*justificativas com ícone*  $\Lambda$ ).

| STOU" © 🗸 pessoa 🗸 pesquisa 🗸 monitor 🗸 frequência 🤟 configuração |                                |                |                                   |                       |            |                                      |      |                                     |                |                                                                                                    | © 🟳 🛆                |  |
|-------------------------------------------------------------------|--------------------------------|----------------|-----------------------------------|-----------------------|------------|--------------------------------------|------|-------------------------------------|----------------|----------------------------------------------------------------------------------------------------|----------------------|--|
| ☆ ESPELHO X                                                       |                                |                |                                   |                       |            |                                      |      |                                     |                |                                                                                                    |                      |  |
| _                                                                 |                                |                |                                   |                       |            |                                      |      |                                     |                |                                                                                                    |                      |  |
|                                                                   | 2º: Clicar em opções.          |                | DEPARTAMENTO :<br>PIS : BAIRRO :- |                       | CEP :      | DADOS EMPRESA<br>ENDEREÇ<br>CIDADE : |      | 1º: Selecionar<br>a justificativa a |                | JORNADA(S)  et: J.MENSAL 8,00 FLEXIVEL-H 00 FLEXIVEL-H07.700/19:00 15:00 19:00 17:00 07:00      00 |                      |  |
|                                                                   |                                |                |                                   |                       |            |                                      |      |                                     |                |                                                                                                    | À 1 DE 1 REGISTRO(S) |  |
| 3                                                                 |                                | HORAS NOR      | DIFERENCIA                        | NOTURNO               | HORAS EXCE | HE FER                               | JUST | IFICATIVA                           | A COMPENS      | COMPENSAD                                                                                          | FALTA COMP           |  |
| 1                                                                 | APAGAR JUSTIFICATIVA           | 08:00          |                                   |                       |            |                                      | 👍 D  | DOAÇÃO DE SANGUE                    |                |                                                                                                    | <b>^</b>             |  |
| 1                                                                 | SUBIR MARCAÇÃO                 |                | 08:00                             |                       |            |                                      | A D  | DOAÇÃO DE SANGUE                    |                |                                                                                                    |                      |  |
| 4                                                                 | DESCER MARCAÇÃO                |                | 08:00                             |                       |            |                                      | ΔD   | DOAÇÃO DE SANO                      |                |                                                                                                    | _                    |  |
|                                                                   | COMPENSAR                      |                | 08:00                             |                       |            |                                      |      | USÊNCIA DO CRACHÁ                   | -              |                                                                                                    |                      |  |
|                                                                   |                                |                |                                   | -                     |            |                                      | A D  | DOAÇÃO DE SANGUE                    | -              |                                                                                                    | _                    |  |
| - R                                                               | ALTERAR JORNADA DO DIA         | 30· Ar         | anar                              |                       |            |                                      |      |                                     |                |                                                                                                    |                      |  |
|                                                                   | REORGANIZAR MARCAÇÕES          |                | Jayai                             |                       |            |                                      |      |                                     |                |                                                                                                    |                      |  |
| - 12                                                              | APAGAR SOBREAVISO/PLANTÃO      | justificativa. |                                   |                       |            |                                      |      |                                     |                |                                                                                                    | •                    |  |
| ⊜                                                                 | IMPRIMIR 🔶                     |                |                                   |                       |            |                                      |      |                                     |                |                                                                                                    |                      |  |
| 151                                                               | LIMPAR BUSCA DAS COLUNAS       | FALTA: 6       |                                   | FALTA EM HORAS: 48:00 |            | HORAS NORMAIS: 114:21 HORA           |      | HORAS EXCE                          | S EXCEDIDAS: 0 |                                                                                                    |                      |  |
| 151                                                               | LIMPAR BUSCA TOTAL             |                |                                   |                       |            |                                      |      |                                     |                |                                                                                                    |                      |  |
| IEI.                                                              | SALVAR POSIÇÕES DAS COLUNAS    |                |                                   |                       |            |                                      |      |                                     |                |                                                                                                    |                      |  |
| 2                                                                 | RESTAURAR POSIÇÕES DAS COLUNAS |                |                                   |                       |            |                                      |      |                                     |                |                                                                                                    |                      |  |

Por fim, basta confirmar o procedimento clicando em "OK":

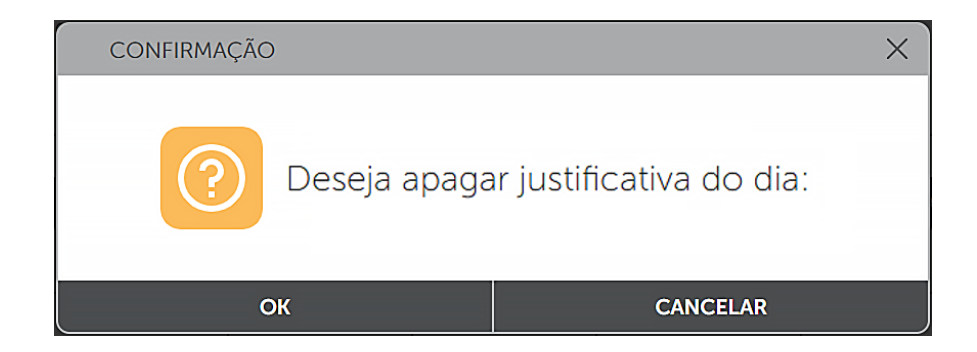

Inserindo justificativa por período (Lançar Licença de Dias)

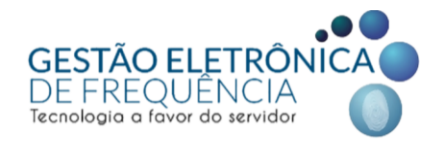

Para inserir uma justificativa por períodos prolongados, o servidor deverá acessar o menu Frequência > Espelho. O servidor deverá realizar um clique duplo na coluna "Justificativa" na linha do primeiro dia do período a ser justificado.

| STOU 🕑 👻 pessoa 👻 pesquisa 👻 monitor 👻 frequência 👻 configuração |                                      |          |                                                                                    |                                                |               |              |                                                     |       |           |               | © 🖵 🗅                                                                                                    |                     |          |  |
|------------------------------------------------------------------|--------------------------------------|----------|------------------------------------------------------------------------------------|------------------------------------------------|---------------|--------------|-----------------------------------------------------|-------|-----------|---------------|----------------------------------------------------------------------------------------------------|---------------------|----------|--|
| 습 ESPELHO                                                        | ×                                    |          |                                                                                    |                                                |               |              |                                                     |       |           |               |                                                                                                    |                     |          |  |
| A                                                                | MATRICULA: ADMISSÃO:<br>PIS: BAIRRO: |          |                                                                                    | DEPARTAMENTO : ENDEREÇO<br>CEP : CIDADE : UF : |               |              | DADOS EMPRESA DADOS COLABORADOP<br>RG : CTPS :- CPF |       |           | IADOR         | JORNADALS         ID           Escala Flexivet. J.MENSAL 8:00 FLEXIVEL-HL.<br>J.MENSAL 8:00 FLEXIVEL-HOR:700/19:00<br>07:30 11:00 15:00 19:00         07:00/19:00 |                     |          |  |
| • 🗐 🛛 🛆                                                          | ₽ ▲ E                                | S C      |                                                                                    |                                                |               |              |                                                     |       |           | << < pác      | GINA 1 DE 1                                                                                                    | 👌 》 1 À 1 DE 1 REGI | ISTRO(S) |  |
| DATA †                                                           | 1º ENTRADA                           | 1º SAÍDA | 2º ENTRADA                                                                         | 2º SAÍDA                                       | HORAS NORMAIS | DIFERENCIADA | HORAS EXCEDID/                                      | CARGA | NOTURNO   | JUSTIFICATIVA | A COMPENSAR                                                                                                    | COMPENSADO          | FALTA CC |  |
| 25/05/2019 - Sáb                                                 | FOLGA                                |          |                                                                                    |                                                |               |              |                                                     |       |           |               |                                                                                                    |                     | ^        |  |
| 26/05/2019 - Dom                                                 | FOLGA                                |          |                                                                                    |                                                |               |              |                                                     |       |           |               |                                                                                                    |                     |          |  |
| 27/05/2019 - Seg                                                 | * NA                                 |          |                                                                                    |                                                |               | 08:00        |                                                     | 08:00 |           | CONSULTA/EX   | t.                                                                                                    |                     |          |  |
| 28/05/2019 - Ter                                                 | 08:03e                               | 12:58e   | 17:19e                                                                             |                                                | 08:00         |              |                                                     | 08:00 |           | A PROBLEMAS   |                                                                                                    |                     |          |  |
| 29/05/2019 - Qua                                                 | FALTA                                |          |                                                                                    |                                                |               | 08:00        |                                                     | 08:00 |           |               |                                                                                                    |                     |          |  |
| 30/05/2019 - Qui                                                 | FALTA                                |          |                                                                                    |                                                |               | 08:00        |                                                     | 08:00 |           |               |                                                                                                    |                     |          |  |
| 31/05/2019 - Sex                                                 | FALTA                                | -        |                                                                                    |                                                |               | .O. 27:06    |                                                     | 08:00 |           |               |                                                                                                    |                     | ~        |  |
| C DIFERENCIADA: 27.06<br>NOTURNO: 0                              |                                      |          | Duplo clique com o botão esquerdo<br>do mouse no dia em que houve a<br>ocorrência. |                                                |               |              |                                                     |       | i: 148:54 | HORA          | s excedidas: 0                                                                                                    |                     | ><br>    |  |

Na sequência, abrirá uma janela na qual o servidor poderá selecionar a opção "Período (Funcionalidade do Lançar licença), bem como a justificativa na listagem pré-estabelecida, a data de início e a quantidade de dias (o sistema calcula automaticamente a data fim com as informações anteriores). É possível também anexar comprovante e inserir observações para complementar, caso necessário.

| JUSTIFICAR DIA: 16/08/2021 - TATILA KEYLA MIRANDA FREITAS | > | × |  |  |  |  |  |
|-----------------------------------------------------------|---|---|--|--|--|--|--|
|                                                           |   | ^ |  |  |  |  |  |
| Dia                                                       |   |   |  |  |  |  |  |
| JUSTIFICATIVA                                             | * |   |  |  |  |  |  |
| DATA INÍCIO<br>16/08/2021                                 | * |   |  |  |  |  |  |
| QUANTIDADE DE DIAS                                        | * |   |  |  |  |  |  |
| DATA FIM<br>16/08/2021                                    | * |   |  |  |  |  |  |
| ANEXAR COMPROVANTE                                        | ፍ |   |  |  |  |  |  |
| OBSERVAÇÃO                                                | * |   |  |  |  |  |  |
|                                                           |   | ~ |  |  |  |  |  |
| SALVAR                                                    |   |   |  |  |  |  |  |

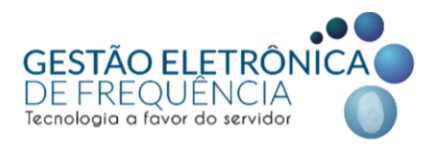

#### Editando ou excluindo o lançamento de licença de dias

Para fazer alguma alteração nas informações ou mesmo excluir o lançamento feito pela opção "Período (Funcionalidade do Lançar licença), o servidor deverá solicitar ao gestor, pois somente usuários com perfil de gestor possuem acesso ao menu "Lançar licença de Dias".

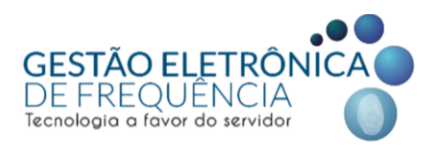

#### **BANCO DE HORAS**

O banco de horas é uma excepcionalidade e, portanto, deve ser utilizado em casos de necessidade extraordinária do serviço. É habilitado mediante prévia autorização do dirigente máximo do órgão / entidade, através de preenchimento de formulário eletrônico.

#### Extrato do banco de horas

Para planejar e acompanhar a compensação do saldo do banco de horas, o servidor e o seu gestor imediato poderão acessar o "Extrato do banco de horas". Esse relatório contém a informação de todos os créditos e débitos recebidos, bem como as datas em que foram efetivados e as datas de validade de cada banco.

Ressaltamos que a data de início e a validade dos bancos encontram-se nas colunas "Data de início" e "Data de fim", respectivamente.

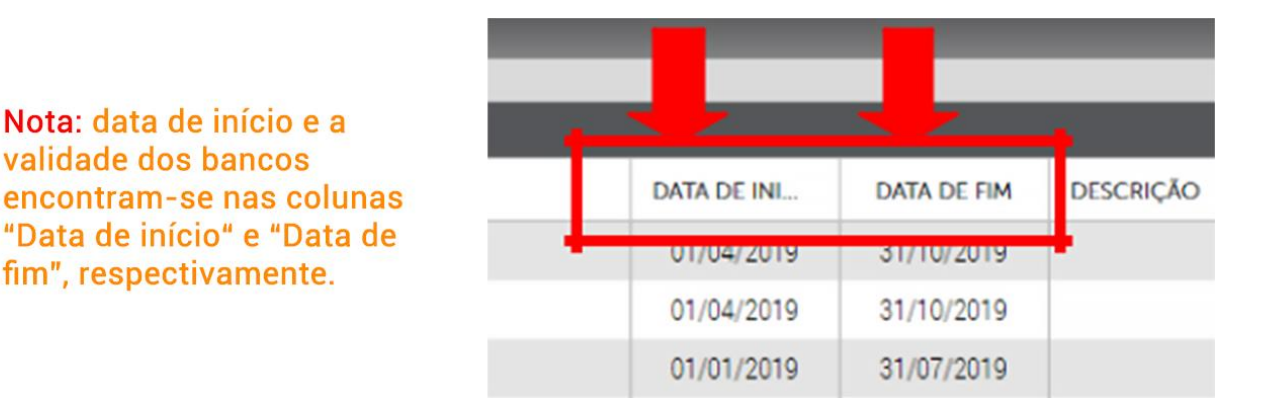

Importante! Os gestores e servidores deverão atentar para o prazo de compensação das horas previsto na PORTARIA SMPOG Nº 040/2021 ou Portaria específica do seu órgão. Transcorrido o prazo, o banco será finalizado no sistema e não haverá a possibilidade de abri-lo novamente.

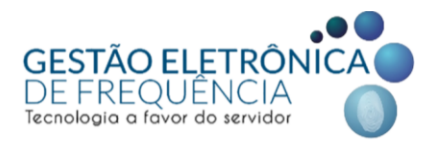

#### PRAZO DE FECHAMENTO DO ESPELHO (IFPONTO)

Conforme a diretriz contida na Portaria SMPOG Nº 040/2021, o sistema fica aberto para tratamento da frequência até o décimo dia corrido de cada mês, sendo fechado no primeiro dia útil posterior ao dia 10. Após o fechamento não é possível alterar ou incluir nenhum dado no espelho de ponto e não é possível "reabrir" para correções pontuais.

Desta forma, ainda conforme Portaria SMPOG Nº 040/2021, as justificativas das ocorrências do mês corrente deverão ser incluídas diariamente no sistema eletrônico de frequência pelos servidores, sendo a data limite para as inclusões o 2º dia útil do mês seguinte ao período que está sendo avaliado.

É imprescindível o cumprimento e acompanhamento dos prazos pelos servidores e gestores, uma vez, que os dados do Ifponto já estão integrados com o sistema de recursos humanos (ArteRH), que processa a folha de pagamento e a contagem de tempo. Portanto, o não tratamento das ocorrências do espelho dentro do prazo irão gerar descontos financeiros e impactar na concessão de benefícios como progressões, férias prêmio e quinquênios.

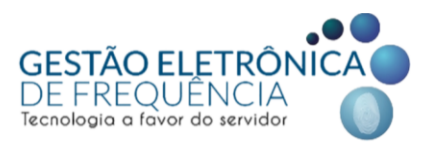

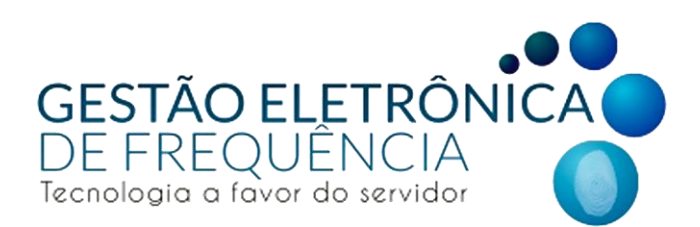

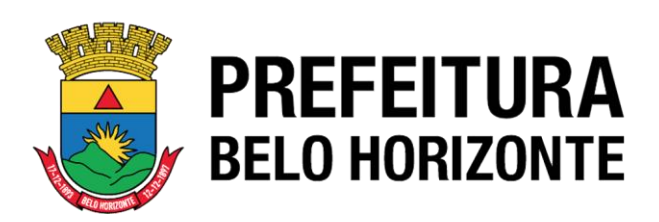